# **ΥΤΟ ΗΟΒΟΓΟ?**

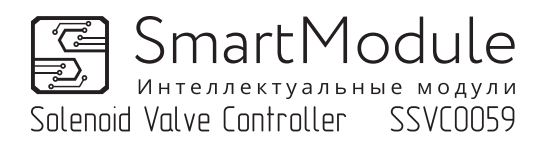

Автоматика отбора SSVC0059 версия 2

## Барометр.

При включенной в настройках опции "Барометр", на экране отображается текущее атмосферное давление.

В программе ректификации измеренная температура автоматически корректируется к нормальному атмосферному давлению. На дисплее отображается температура датчиков с учетом поправки на атмосферное давление.

Величина коррекции -0,034°С на 1 мм рт.ст. разницы измеренного атмосферного давления от нормального амтосферного давления.

Зарометр 🖾 772 мм рт.ст бросить настройки SSVC0059 Версия: регсим. 2.1 Номер: 0335EB-200001

## Датчики.

Экран настроек датчиков позволяет выбрать режим работы по двум датчикам температуры (*Термодатчиков два*) или по одному (*Термодатчиков один*). При двух датчиках для каждого этапа можно назначить рабочий датчик, показания которого будут отображаться на дисплее и участвовать в алгоритме работы. С одним датчиком первый датчик назначается рабочим.

Показания другого (не рабочего) датчика отображаются на дежурном экране и на экранах выполнения программы ректификации маленькими цифрами.

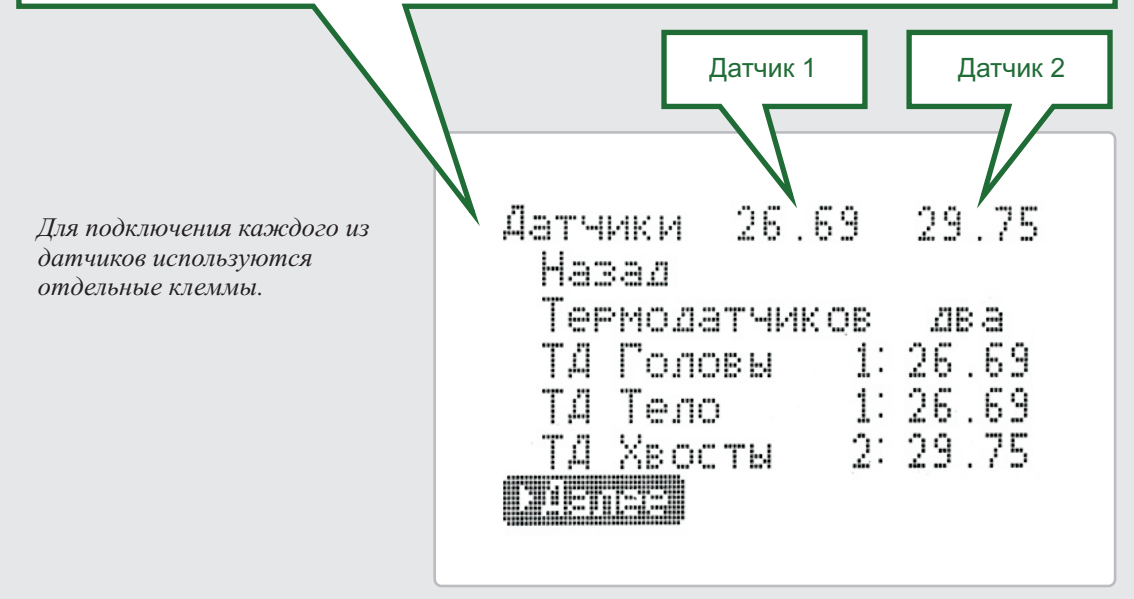

## Настройки автомата.

На экране "Настройки автомата" можно переключить на автоматический переход от этапа к этапу (*Переходы автомат*) или вручную (*Переходы вручную*). Можно установить таймер отбора голов (*Таймер Голов*) до 24 часов, таймер отсрочки фиксации температуры отбора тела (*Таймер Т.Тела, по-умолчанию - 0*) от 0 до 10 минут, температуру отбора хвостов (*Темп. Хвостов*) от 70 до 100 градусов.

В режиме "автомат", по завершении таймера отбора голов, контроллер автоматически переходит к отбору тела, по завершении отбора тела автоматически переходит к отбору хвостов. Режим "автомат" возможен только при условии использования трех клапанов.

В режиме переходов вручную, после завершении этапа клапан закрывается, на экран выдается сообщение о завершении этапа, экран мигает подсветкой дисплея, при включенном звуке издаются звуковые сигналы. Переход на следующий этап в ручном режиме переходов осуществляется оператором. Таймер Т.Тела - на этапе Тело рабочая температура фиксируется по истечении времени этого таймера.

Настройки автомата Назал ▶Переходы автомат Таймер Голов 24:00 Таймер ТТела Темп. Хвостов 99 9 lanee

## Настройки клапанов.

На экране "Настройки клапанов" для каждого этапа можно назначить любой клапан (*в режиме "Переходы вручную*"). В режиме "Переходы автомат" выбор клапана для этапов не предусмотрен, для каждого этапа принудительно назначается свой клапан (*головы - 1, тело - 2, хвосты - 3*).

*Регулирование отбора на каждом этапе производится, выбранным для этого этапа клапаном, остальные клапаны закрыты.* 

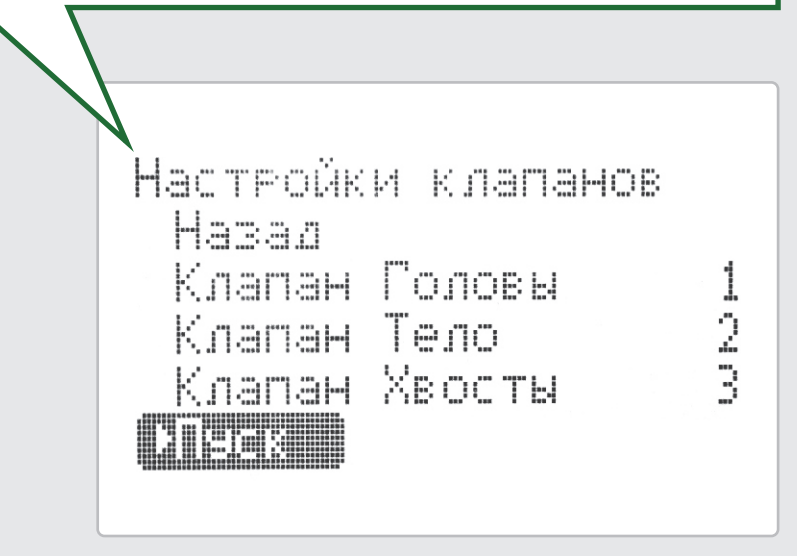

# Дежурный экран.

На дежурном экране отображается температура первого датчика (большими иифрами), температура второго датчика (при включенном режиме двух датчиков), текущее атмосферное давление (при включенной опции "Барометр").

Для пуска программы ректификации необходимо нажать любую кнопку.

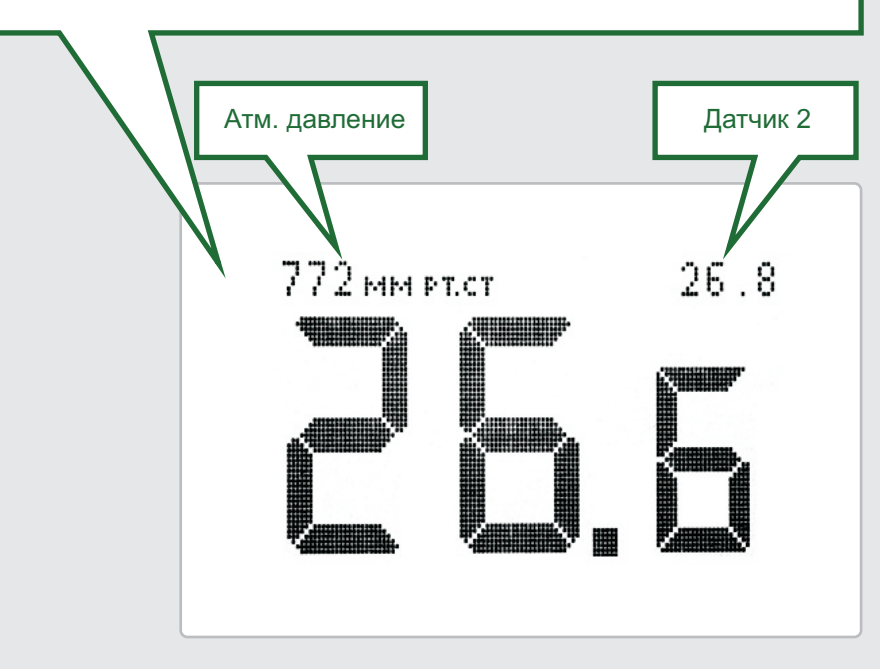

## Пуск программы.

На экране пуска программы отображаются температура от датчиков температуры (*с учетом поправки на атмосферное давление*) и текущее атмосферное давление.

На этом экране возможен экспорт всех настроек (в том числе глобальные настройки звук, барометр, автомат и т.д.) в файл на карту памяти или импорт настроек из файла.

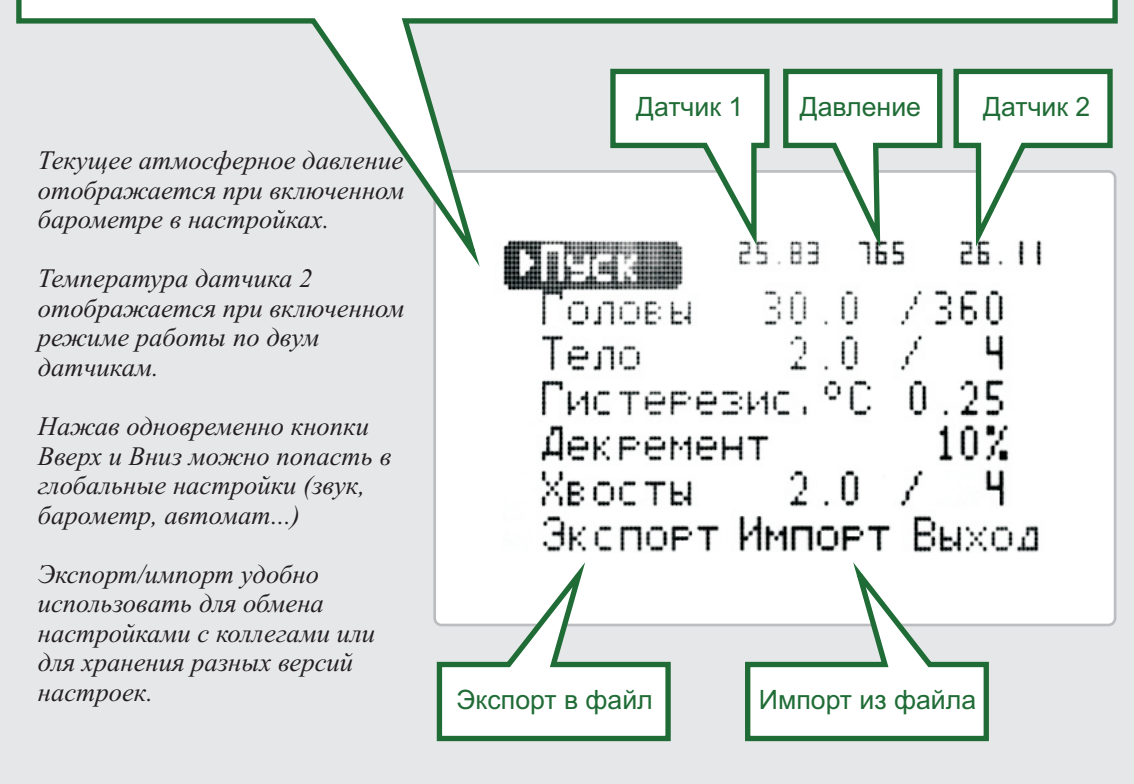

## Этап Головы.

На экране отбора голов дополнительно отображается режим перехода между этапами (*автоматический/ручной*), оставшееся время до завершения отбора голов, номер рабочего датчика, номер рабочего клапана, текущее атмосферное давление, температура с другого датчика (*не рабочий на текущем этапе*).

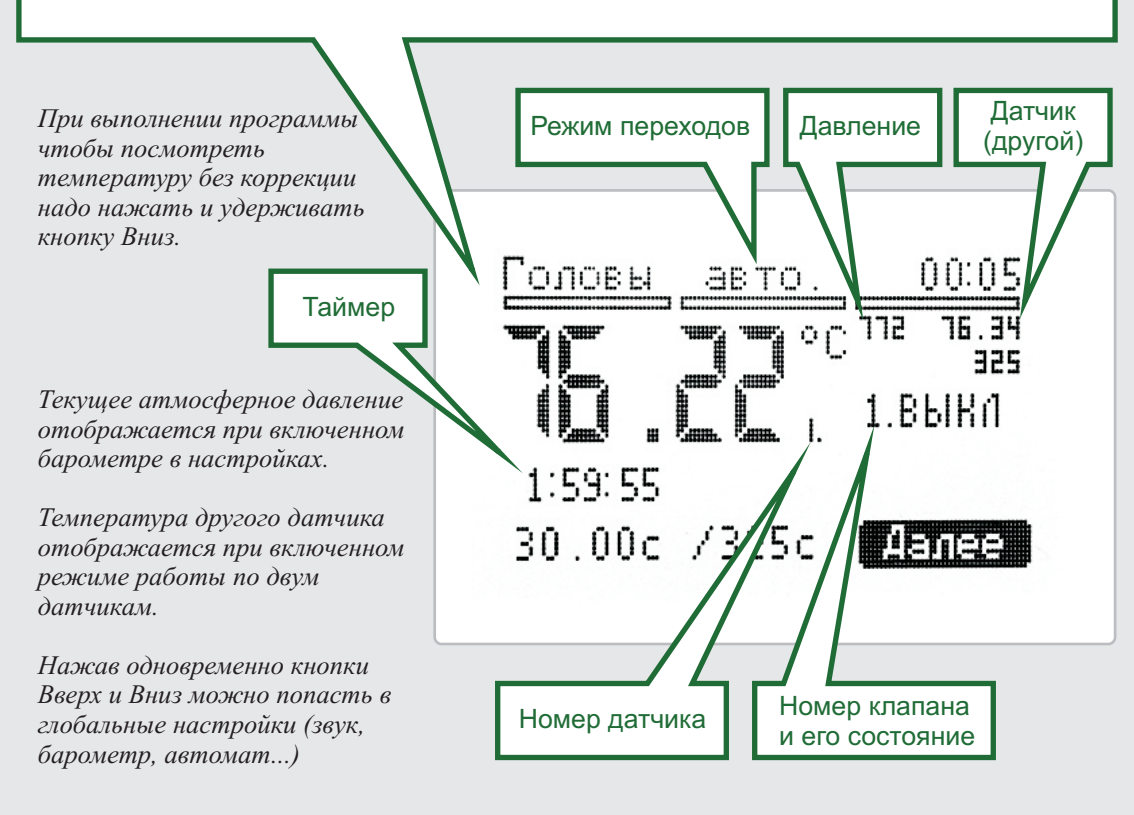

## Этап Тело.

На экране отбора тела дополнительно отображается режим перехода между этапами (*автоматический/ручной*), номер рабочего датчика, номер рабочего клапана, текущее атмосферное давление, температура с другого датчика (*не рабочий на текущем этапе*).

Если включен таймер отсрочки фиксации температуры отбора, то на месте температуры отбора отображается оставшееся время до завершения таймера.

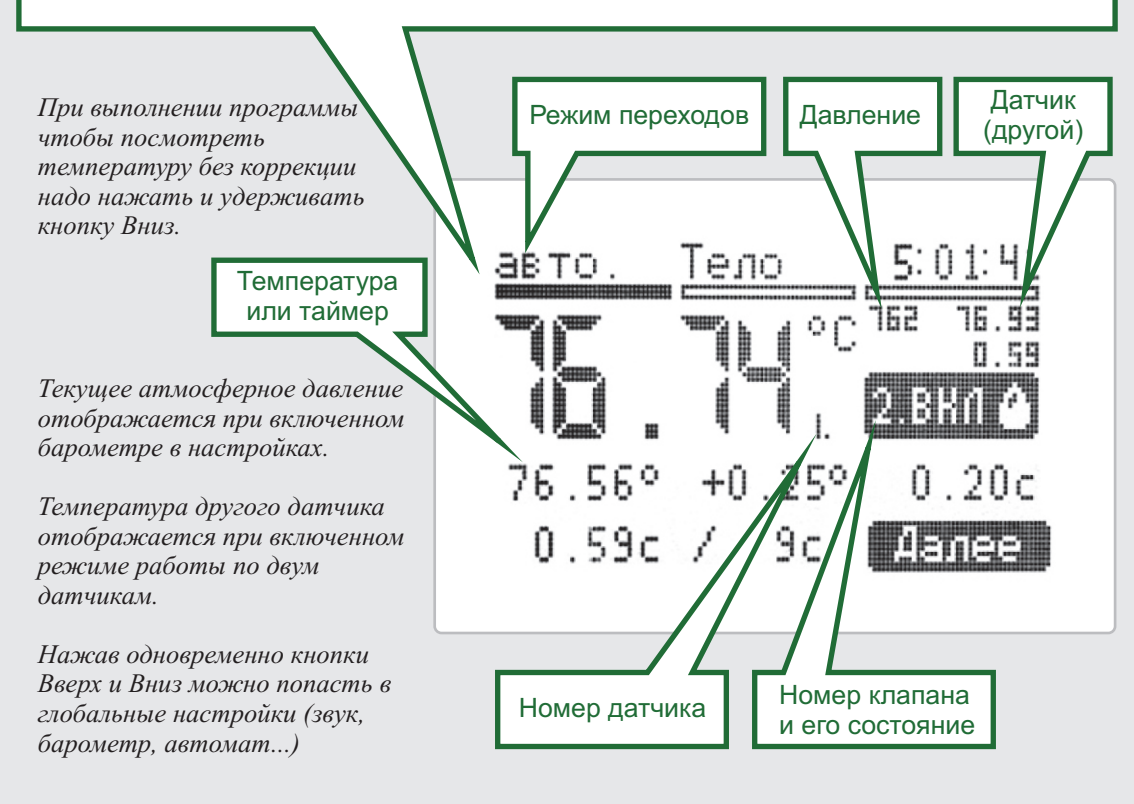

## Этап Хвосты.

На экране отбора хвостов дополнительно отображается режим перехода между этапами (*автоматический/ручной*), номер рабочего датчика, номер рабочего клапана, текущее атмосферное давление, температура с другого датчика (*не рабочий на текущем этапе*).

Если включен таймер отсрочки фиксации температуры отбора, то на месте температуры отбора отображается оставшееся время до завершения таймера.

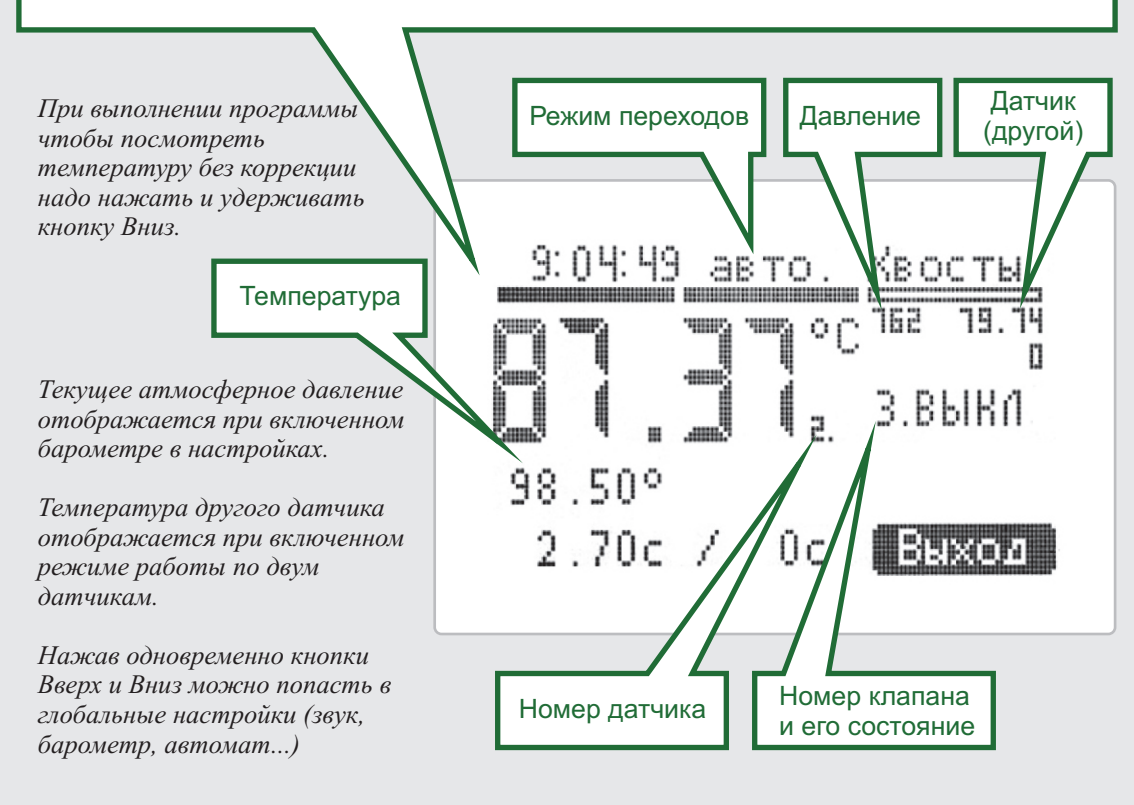

## Ручное управление клапаном.

Вход в режим ручного управления клапаном происходит долгим нажатием (~2 сек) кнопки "Вверх" на этапах (Головы, Тело, Хвосты). При входе в режим ручного управления клапаном на экране отображается надпись "Ручное управление".

Нажатие кнопки "ОК" меняет состояние клапана (Вкл/Выкл).

Нажатие кнопки "Вверх" или "Вниз" - выход из режима ручного управления клапаном.

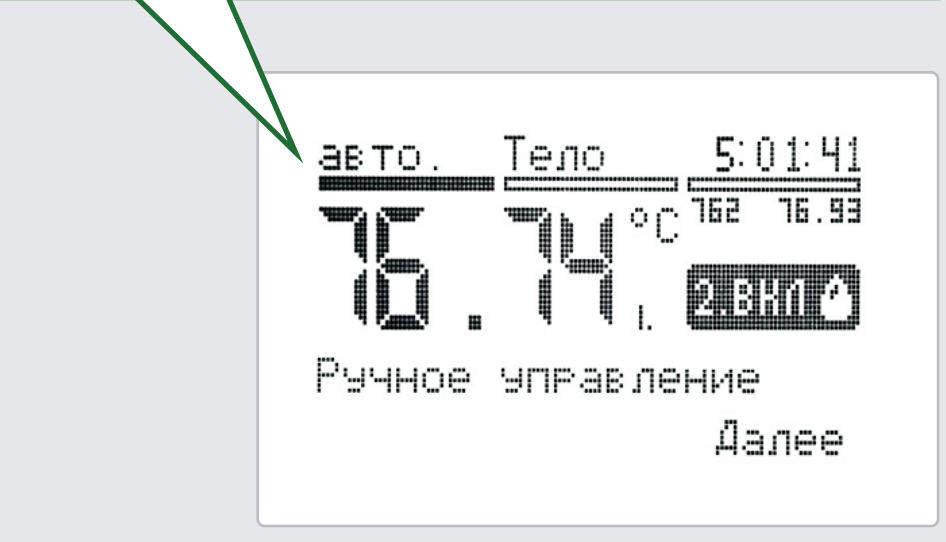

#### Основные параметры на этапах.

Основные параметры работы на этапах (*показано на этапе Тело, набор параметров зависит от этапа*) остались без изменений с контроллера SSVC0059 версии 1.

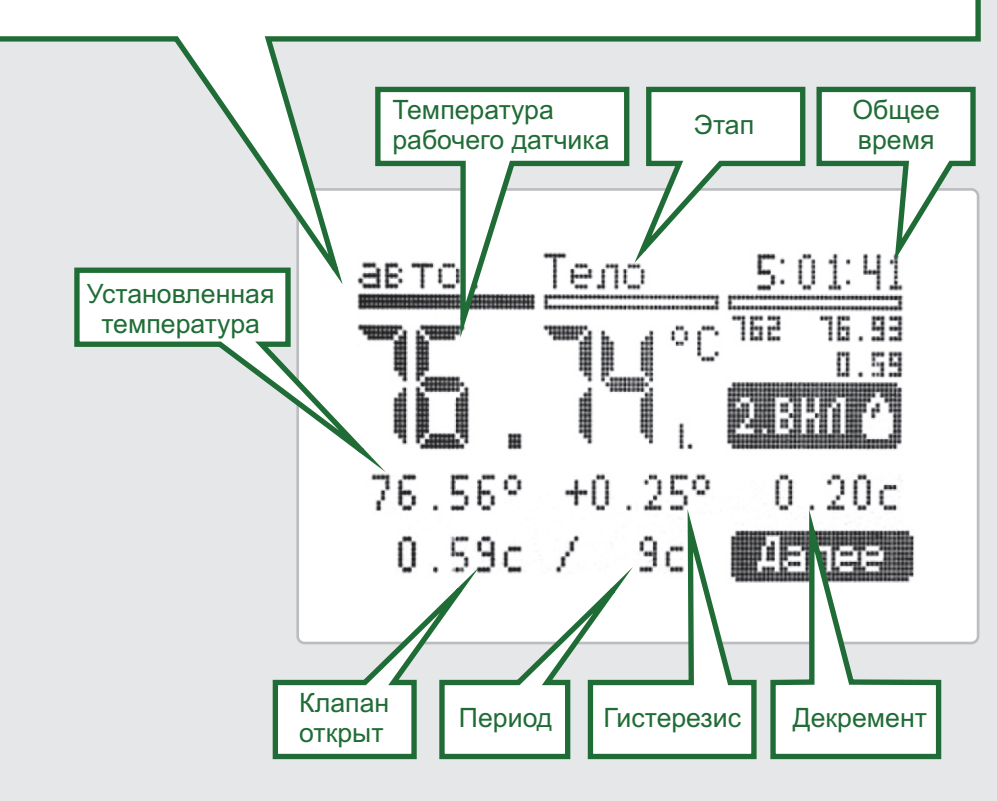

## Обновление.

Возможно обновление прошивки устройства. Для обновления необходимо записать файл прошивки на карту памяти и вставить в разъем карты памяти до включения контроллера. Контроллер, обнаружив файл обновления при включении, предложит обновить устройство.

Обновление длится около 3х минут. Во время обновления нельзя отключать питание устройства и извлекать карту памяти. После обновления настройки сохраняются. Файлы обновления необходимо скачивать на официальном сайте производителя smartmodule.ru

Обнаружено обновление Обновить устройство? ⊧Нет Дa

# SIGNAL.

#### Выход с опторазвязкой.

Контакты замкнуты при ошибке датчика. Можно использовать для сообщения другому оборудованию, например для SMS оповещения.

Выход: полярный; Максимальное напряжение: 35 В; Максимальный ток: 20 мА.

#### Реле.

Электромеханическое реле с нормально разомкнутыми контактами для отключения внешнего оборудования.

Контакты реле замыкаются при включении контроллера и размыкаются после завершения отбора хвостов.

DC, максимум - 24 В, 2 А, 30 Вт. АС, максимум - 240 В, 1А, 30 Вт

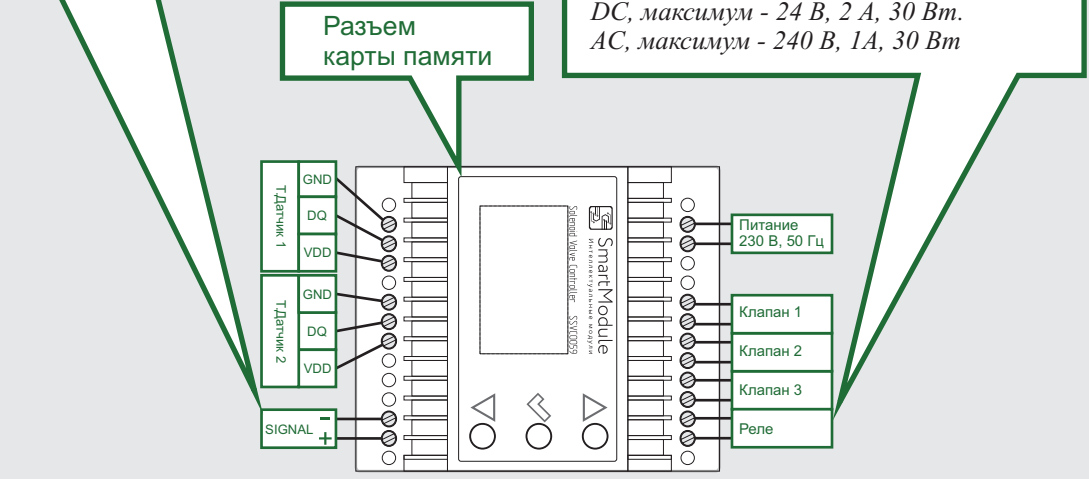

#### Начало работы.

При первом включении на экране выдается сообщение о настройках поумолчанию. После нажатия кнопки последуют экраны настроек устройства.

Контроллер обладает большим набором параметров, позволяет настроить его "под себя". Используйте большие возможности контроллера SSVC0059 версии 2 для Ваших задач!

"Инструмент хорошо работает в умелых руках" (пословица)

Автоматика - это только помощник, конечный результат зависит от Bac.

Приятного пользования!

Загружены настройки по-умолчанию. Нажмите любую кнопку